## 校際漫遊服務 (eduroam)

- 服務對象:明新科技大學教職員生。
  認證方式:802.1X
- 1 IOS 設定方式
  - 1.1 開啟「設定」

|     | に<br>で<br>で<br>で<br>で<br>で<br>で<br>の<br>の<br>の<br>の<br>の<br>の<br>の<br>の<br>の<br>の<br>の<br>の<br>の | <ul> <li>●</li> <li>●</li></ul> |                |
|-----|--------------------------------------------------------------------------------------------------|----------------------------------------------------------------------------------------------------|----------------|
| 1.2 | 開啟「Wi-Fi」                                                                                        |                                                                                                    |                |
|     | ,Ⅲ 遠傳電信 🗢                                                                                        | 下午2:20                                                                                                    | 7 0 89% 🔲      |
|     | 設定                                                                                               |                                                                                                    |                |
|     |                                                                                                  | ple ID、iCloud、iTunes 與 A                                                                                                    | ><br>spp Store |
|     |                                                                                                  |                                                                                                    |                |
|     | ▶ 飛航模                                                                                            | 式                                                                                                    | $\bigcirc$     |
|     | 🛜 Wi-Fi                                                                                          |                                                                                                    | eduroam >      |
|     | ▶ 藍牙                                                                                             |                                                                                                    | 開啟 >           |

1.3 點選「eduroam」

| ∎』遠傳電信 4G    | 下午2:20         | 7 0 89% 🔲      |
|--------------|----------------|----------------|
| く設定          | Wi-Fi          |                |
|              |                |                |
| Wi-Fi        |                |                |
| 治理 十四 6回 10分 |                |                |
| 选择網          |                |                |
| dlink-487E48 | 7e             | <b>₽</b> 중 (j) |
| eduroam      |                | ₽ ≎ (ì         |
| HP-Setup>16  | -M277 LaserJet | <b>?</b> (j)   |
| must         |                | <b>?</b> (i)   |

- 1.4 輸入使用者名稱: <u>電子郵件帳號不含@must.edu.tw</u>
- 1.5 輸入密碼:電子郵件密碼

| ■ 遠傳電信 夺 | 下午2:10         | 7 🗿 89% 🔲 |
|----------|----------------|-----------|
|          | 輸入「eduroam」的密碼 |           |
| 取消       | 輸入密碼           | 加入        |
|          |                |           |
| 使用者名稱    | 電子郵件帳號         |           |
| 密碼       | 電子郵件密碼         |           |
|          |                |           |
|          |                |           |
|          |                |           |

1.6 點選「加入」

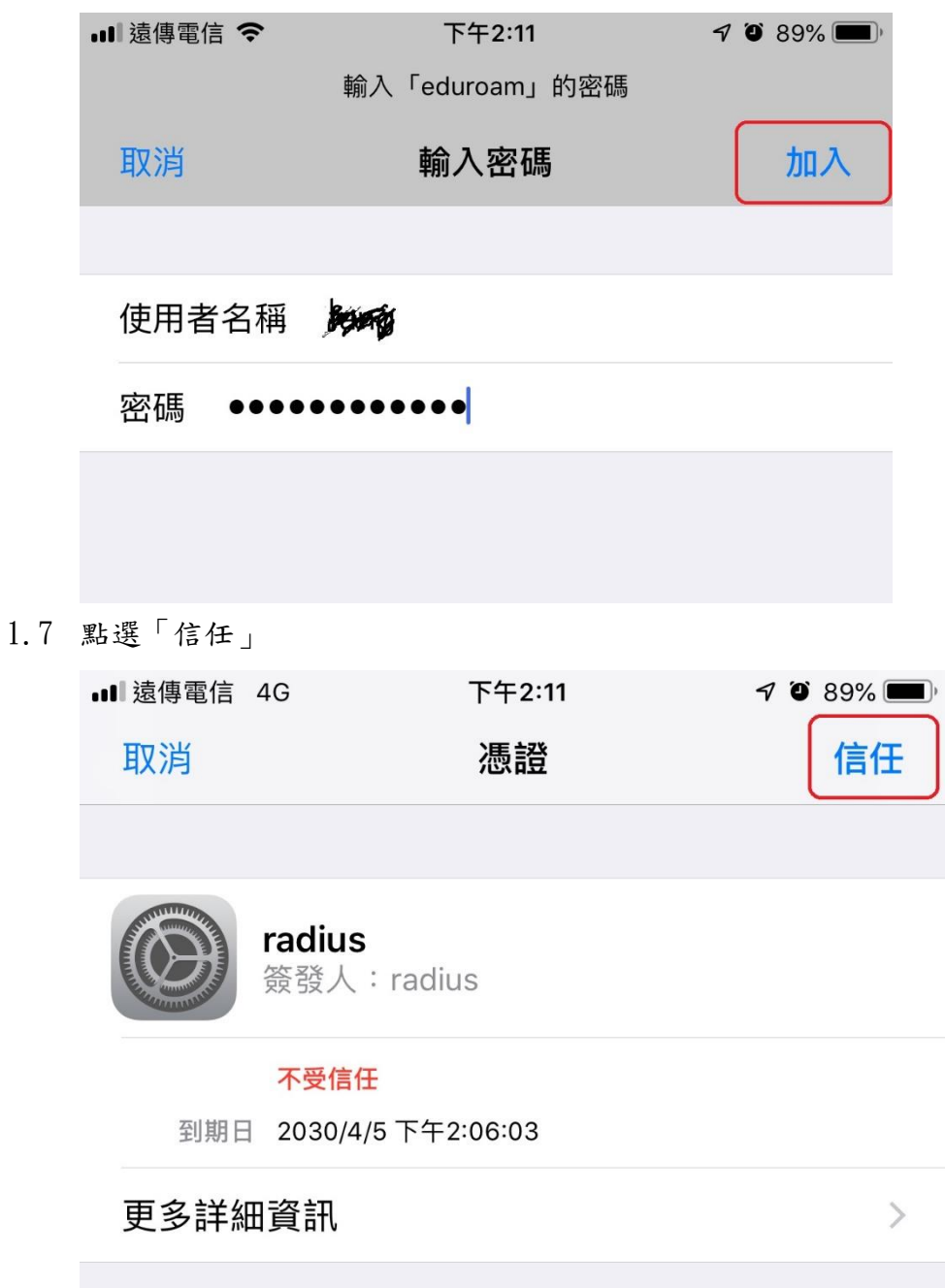

2 Android 設定方式

2.2

2.1 設定「Wi-Fi」

| 3:06 ₪ ′0 4G+ <b>"</b> ¶‡                   | <b>1</b> 00%      |
|---------------------------------------------|-------------------|
| Q. 搜尋設定                                     |                   |
| Ś                                           | ×                 |
| 透過 Wi-Fi 擴大通話涵蓋範圍<br>開啟 Wi-Fi 通話功能以擴大通話涵蓋範圍 |                   |
| • • • • • • • • • • • • • • • • • • •       | ~                 |
| 網路和網際網路 Wi-Fi、行動網路、數據用量和無線基地台               |                   |
| ▶ 裝置連線<br>藍牙、電視/擴音器、NFC                     |                   |
| 選擇基地台「eduroam」                              |                   |
| <b>600000</b> (1) 54%                       | ■〕下午2:47          |
| ← Wi-Fi                                     | 30 <sup>0</sup> 8 |
| 開啟                                          |                   |
| eduroam                                     |                   |
| must                                        | (((+              |
| TANetRoaming                                | (((•              |

2.3 EAP 方法點選「PEAP」

| eduroam                       |    |
|-------------------------------|----|
| 訊號強度<br>極 <b>佳</b>            |    |
| 安全性<br>802.1x EAP<br>V E PEAP | 10 |
| n TLS                         | -  |
| <sup>対</sup> TTLS             | ~  |
| PWD                           | -  |

2.4 階段2驗證點選「無」;CA憑證點選「不進行驗證」

| n | EAP 方法 |   | 1.   |
|---|--------|---|------|
| т | PEAP   | • |      |
|   | 階段2驗證  |   | -    |
| V | 無      | • | 1.01 |
| N | CA 憑證  |   | 1    |
| n | 不進行驗證  | • | 1.4  |
|   |        |   |      |

- 2.5 身分: 輸入 ( <u>電子郵件帳號不含@must.edu.tw</u> )
- 2.6 匿名身分:無
- 2.7 密碼:輸入「電子郵件密碼」

| т  | 身分     |    | 1.   |
|----|--------|----|------|
| -  | condu  |    |      |
| V  | 匿名身分   |    | (,d) |
| N  |        |    | Ē,   |
|    | 密碼     |    |      |
| -  | •••••• |    | Ð    |
| ts | 顯示密碼   |    | 2    |
| Н  | 進階選項   |    | ~    |
| to | 取消     | 連線 |      |

2.8 點選連線